## 一、登录

1、 在浏览器中打开访问地址 <u>http://home.gdcia.org/</u>,进入广东省建筑业协 会会员管理**平台**登录页面,如下图所示:

| 广东省建筑业协会·会员管理平台<br>MEMBER MANAGEMENT PLATFORM                                             | G D C 1 A<br>欢迎注册成为会员               |
|-------------------------------------------------------------------------------------------|-------------------------------------|
| 企业名称:                                                                                     | 加强管理,管理机构健全,保证管理人员<br>到位,完善的会员体系管理。 |
|                                                                                           |                                     |
| 密码:                                                                                       |                                     |
| 忘记密码?                                                                                     |                                     |
|                                                                                           | www.gdcia.org                       |
| 登录                                                                                        | 注册                                  |
|                                                                                           |                                     |
| 广东省建筑业协会 · 会员服务                                                                           |                                     |
| 联系电话:020-83642505   传真:020-83642502   E-mail:gdcia@vip.163.com<br>地址:广州市越秀区越秀北路222号越良大厦8楼 |                                     |

2、输入企业名称和密码(初始密码为:企业统一信用代码后6位,如有英文字母的 要用大写),点击【登录】按钮。登录成功后,进入系统首页,如下图所示:

| ■ 广东省建筑业协会<br>Descrisor unification according |                                         |             |                              |      |                                |      |
|-----------------------------------------------|-----------------------------------------|-------------|------------------------------|------|--------------------------------|------|
| <b>首</b> 页                                    | ● Ⅲ页                                    |             |                              |      |                                | > ⊗  |
| A 张户管理 🗸                                      | ○ 广东建星建造集团有限公司 ☆ (■入会)                  |             |                              |      |                                |      |
| QC小组网上申报 ~                                    | 由报统计 委会日为止                              |             |                              |      |                                |      |
| 曾建设工程优质结构 ~                                   | ( ) ( ) ( ) ( ) ( ) ( ) ( ) ( ) ( ) ( ) |             |                              |      |                                |      |
| 绿色施工示范工程申报 >                                  | 0 0                                     | 0           | 0 0                          |      |                                |      |
| 省优秀建筑装饰工程 >                                   | 0 0                                     | 0           | 0 0                          |      |                                |      |
| 省建设工程优质奖 ( 🎽                                  | 在很大中枢 在家校中枢 4                           | ±1000000 00 | 110 dtC dtC Millio           |      |                                |      |
| 督装饰科技创新成果 >                                   | 4955次小1644664118 4                      | 9件单中18 口2   | ASCHIN HINAX                 |      |                                |      |
| 督装饰科技示范工程 >                                   |                                         |             |                              |      |                                |      |
| 料技成果鉴定中报 💛                                    | 申报时间:2017年04月01日 - 2024年05月16日          | 未中报         | 申报时间:2017年04月05日-2022年05月20日 | 未申报  | 申报时间:2017年05月01日 - 2027年05月01日 | 未申报  |
| 餐婆饰优秀建造师申报 >                                  | (1) 优质结构工程时间配置                          | 查查洋街        | ① 优质工程时间配置                   | 查看评情 | 當优质工程(金匠奖)网上申报                 | 查查洋情 |
| 🖪 我的证书                                        |                                         |             |                              |      |                                |      |
| 浸会中请                                          | 电磁时间:2017年07月06日 - 2027年07月05日 来电报      |             | 啡报时间:2017年07月06日,2027年07月05日 | 未申报  | ●规附间:2020年02月01日 - 2021年03月25日 | 未申报  |
|                                               | 書號物料技示范工程申报                             | 重要洋搞        | 當該你科技創新成果申报                  | 重着详细 | 2 省装饰优秀建造师中报                   | 重要洋桥 |
|                                               | 申题时间:2018年04月03日 - 2022年05月20日          | 未申报         | 申报时间:2018年04月11日-2023年05月26日 | 未申报  | 申援时间:2020年04月01日 - 2020年08月01日 | 未申报  |
|                                               | 456456                                  | 皇吾详情        | 2020年科技成果鉴定                  | 查若详情 | 省优秀建筑装饰工程奖中报                   | 皇若洋情 |

# 二、忘记密码

#### 方式一:

1、在登录时忘记密码,点击【忘记密码】,如下图所示:

| 亡车省建筑业协会                                                                                  |                                     |
|-------------------------------------------------------------------------------------------|-------------------------------------|
| GUANGDONG CONSTRUCTION ASSOCIATION                                                        | 欢迎注册成为会员                            |
| 企业名称:                                                                                     | 加强管理,管理机构健全,保证管理人员<br>到位,完善的会员体系管理。 |
| 密码:                                                                                       |                                     |
| 志记密码?                                                                                     | www.gdcia.org                       |
| ● <sup>●●</sup> <sup>●●</sup>                                                             | 注册                                  |
| 广东省建筑业协会、会员服务                                                                             |                                     |
| 联系电话:020-83642505   传真:020-83642502   E-mail:gdcia@vip.163.com<br>地址:广州市越秀区越秀北路222号越良大厦8楼 |                                     |

2、输入正确的企业名称后,点击【下一步】,如下图所示:

| 选择企业                                 | 验证身份                            | 重置                         | 密码 |               |  |
|--------------------------------------|---------------------------------|----------------------------|----|---------------|--|
| 1                                    | 2                               | 3                          | 3  | 欢迎回来          |  |
|                                      |                                 |                            |    | 到位,完善的会员体系管理。 |  |
| *企业名称:                               | 请输入企业名称                         |                            |    |               |  |
|                                      |                                 | 1                          |    |               |  |
|                                      | 下一步                             |                            |    | www.gdcia.org |  |
|                                      |                                 |                            |    | 登录            |  |
|                                      |                                 |                            |    | 注册            |  |
|                                      | 广东省建筑业协会                        | 会员服务                       |    |               |  |
| 联系电话:020 - 83642505<br>地址:广州市越秀区越秀北路 | 传真:020 - 83642502<br>222号越良大厦8楼 | E-mail : gdcia@vip.163.com |    |               |  |

3、验证身份。输入企业账号绑定的手机号码,获取验证码后填写,如下图所示:

|                                       |                                         |                   | GDCIA                               |
|---------------------------------------|-----------------------------------------|-------------------|-------------------------------------|
| 选择企业                                  | 验证身份<br>——— <b>(2</b> )———              | 重置密码<br><b>3</b>  | 欢迎回来                                |
| * 掷完手机号码 :                            | 请输入绑定手机号码                               |                   | 加强管理,管理机构健全,保证管理人员<br>到位,完善的会员体系管理。 |
| * 验证码:                                | 请输入短信验证码                                | 发送验证码             |                                     |
|                                       |                                         |                   | www.gdcia.org                       |
|                                       | 下一步                                     |                   | <u>登</u> 录                          |
|                                       |                                         |                   | 注册                                  |
|                                       | 广东省建筑业协会·会员服务                           | ÷                 |                                     |
| 联系电话:020 - 83642505<br>地址:广州市越秀区越秀北路2 | 传真:020 - 83642502 E-mail:<br>222号越良大厦8楼 | gdcia@vip.163.com |                                     |

**4**、填写手机号码和正确的验证码后,点击下一步,进入重置密码页面,如下图 所示:

| 选择企业                                  | 验证身份<br>2                             | 重置密码<br>              | 次迎回来<br>加强管理,管理机构健全,保证管理人员<br>到位,完善的会员体系管理。 |
|---------------------------------------|---------------------------------------|-----------------------|---------------------------------------------|
| *新密码:                                 | 请输入新密码                                |                       |                                             |
| * 确认新密码:                              | 请再次输入新密码                              |                       |                                             |
|                                       |                                       |                       | www.gdcia.org                               |
|                                       | 提交                                    |                       | 登录                                          |
|                                       |                                       |                       | 注册                                          |
|                                       | 广东省建筑业协会·会员服                          | 务                     |                                             |
| 联系电话:020 - 83642505<br>地址:广州市越秀区越秀北路2 | 传真:020 - 83642502 E-mai<br>222号越良大厦8楼 | l : gdcia@vip.163.com |                                             |

3、 输入新密码和确认新密码,点击【提交】,完成密码重置,如下图所示:

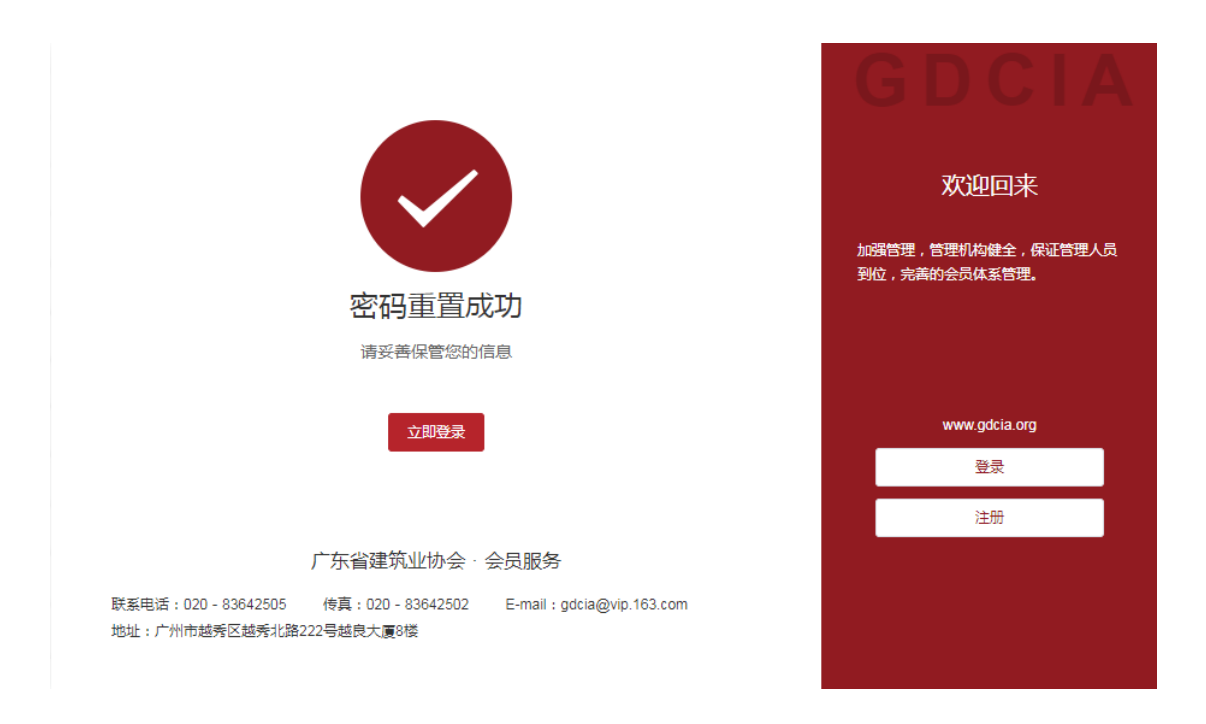

方式二:可电话联系协会管理人员(020-83642501),进行密码重置。

# 三、账号管理

## 1、入会申请

(1) 在【账号管理】-【入会申请】页面中,可查看到入会申请页面,如下图所示:

| ☲ 广东省建筑业                                 | ■ 广东省建筑地协会                      |                |                                 |  |  |  |  |
|------------------------------------------|---------------------------------|----------------|---------------------------------|--|--|--|--|
| 首页                                       | <ul> <li>第四 ● 入会申請 ×</li> </ul> |                | > ©                             |  |  |  |  |
| 23         秋戸管理         へ           入会申请 | 提交入会申请                          | <u>企业资料审核</u>  | 中请审核通过                          |  |  |  |  |
| 信息支更                                     | 2020-01-01 00:00:00             | $\bigcirc$     | 2020-02-29 20:58:29             |  |  |  |  |
| 安全中心                                     | 缪的入会审核已通过(初始会员默认通过,)            |                |                                 |  |  |  |  |
| 会费撤纳                                     | 解选分金:                           |                |                                 |  |  |  |  |
| QC小细网上申报 ~                               |                                 |                |                                 |  |  |  |  |
| 曾建设工程优质结构 >                              | 基本信息                            |                | ^                               |  |  |  |  |
| 绿色施工示范工程申报 ~                             | 企业名称(法人单位): 广东建墨建远集团有限公司        | 企业性质:          | 注册资金: 0 (万元)人民币                 |  |  |  |  |
|                                          | 单位所在地:                          | 注册地址:          | 日常工作联系地址: 广东莆珠海经济特区囊洲区兴华路176号3栋 |  |  |  |  |
| 曾优秀建筑装饰工程… ×                             | 统一信用代码: 914/ 59447J             | 法定代表人: 王孁志     | 法人联系方式:                         |  |  |  |  |
| 餐建设工程优质奖 ( >                             | 证件照片:                           | 头像跟片:          |                                 |  |  |  |  |
| 雪装饰科技创新成果 >                              | 企业介绍: 联系人:防住丽;联系电话: 131 354     |                |                                 |  |  |  |  |
| 曾装饰科技示范工程 >                              |                                 |                |                                 |  |  |  |  |
| 科技成果鉴定申报                                 | 联络人信息                           |                | ^                               |  |  |  |  |
|                                          | 任职代表姓名: 王鎬志                     | 任职代表政治面貌: 中共党员 | 任职代表手机号码: 186 193               |  |  |  |  |
| 會發佈优秀建造师中报 >                             | 任职代表性别: 男                       | 任职代表职务: 总经理    | 供职代表办公电话:                       |  |  |  |  |
| 📴 我的证书                                   | 业务主管姓名: 刘志君                     | 业务主管职务:        | 业务主管手机号: 1308 189               |  |  |  |  |
| 🕒 退会申请                                   |                                 | (9.7)          |                                 |  |  |  |  |

### 2、信息变更

如需更改入会信息,可在信息变更功能中进行更改。 注:目前信息变更的数据状态有以下几种: 【待提交】:指'新增变更申请"后进行保存操作后的数据。 【待审核】:指已提交变更审核的数据。该状态下的数据允许撤回审核。 【审核不通过】:指提交变更审核后,协会后台审核不通过的数据。 【审核通过】:指提交变更审核后,协会后台审核通过的数据。

(1) 在【账户管理】-【信息变更】页面中,可查看到信息变更页面,如下图所示:

|              | <b>协会</b><br>==================================== |             |            |      | 0    | 广东省工业设备安装有限公司 |
|--------------|---------------------------------------------------|-------------|------------|------|------|---------------|
| 首页           | <ul> <li>く ○ 入会申请 × ● 保意支更</li> </ul>             | ×           |            |      |      | > ⊗           |
| 28 帐户管理      | 新##2000 前書                                        | 【新增变更申请】按钮, | ,新增企业信息变更的 | 申请   |      | ■ C @         |
| 入会申请         | 05828054                                          | 臣           | 交时间        | 处置状态 | 审核时间 | 现作            |
| 信息支更<br>安全中心 |                                                   |             |            |      |      |               |
| 会赛撤纳         |                                                   |             |            |      |      |               |
| QC小组网上申报 、   |                                                   |             |            |      |      |               |
| 曾建设工程优质结构 >  |                                                   |             |            |      |      |               |
| 绿色施工示范工程申报 ~ |                                                   |             |            |      |      |               |
| 曾建设工程优质奖( >  |                                                   |             | 智无助        | 98   |      |               |
| 餐装饰科技创新成果 >  |                                                   |             |            |      |      |               |
| 曾装饰科技示范工程 >  |                                                   |             |            |      |      |               |
| 科技成果鉴定申报 >   |                                                   |             |            |      |      |               |
| 督装饰优秀建造师申报 > |                                                   |             |            |      |      |               |
| 📴 我的证书       |                                                   |             |            |      |      |               |
| □ 退会申请       |                                                   |             |            |      |      |               |
|              | 共 0 条 25参/页 ~ < 1                                 | > 前往 1 页    |            |      |      |               |

#### (2) 点击【新增变更申请】按钮,进入信息变更页面,如下图所示:

| Ξ 广东省建筑业协会<br>заколо царасто насилов |                                         |                |                                                   |                   |                   |                       |             | 备安装有限公司              |         |
|--------------------------------------|-----------------------------------------|----------------|---------------------------------------------------|-------------------|-------------------|-----------------------|-------------|----------------------|---------|
| 首页                                   |                                         | < 0 入会申请 × 0 引 | 11.111-111-111-111-111-111-111-111-111-           |                   |                   |                       |             |                      | > ©     |
| 28 🗰                                 | 卢管理 ^                                   |                | 提交变更申请                                            |                   | 协会审核              |                       |             | 审核结果                 |         |
| 入会                                   | 计中语                                     |                | (1)                                               |                   | — (2) –           |                       |             | - 3                  |         |
| 信息                                   | 1支更                                     |                |                                                   |                   |                   |                       |             |                      |         |
| 安全                                   | 240                                     | (銀示:根語的)       | 5 業 2 新設建筑方法 単規目第25法 _<br>新聞況和企動范围勾送所需要加入的分会。可多迭) | 1.桂雄说肉重管理方素 [] 陳日 | 白耀道与非能以建筑分去       | THERE OF LODING COLOR |             |                      |         |
| ±g<br>QC/h#                          | 11-1-11-11-11-11-11-11-11-11-11-11-11-1 | 基本信息           |                                                   |                   |                   |                       |             |                      | ~       |
| 無違い                                  | 工程优质结构、                                 | * 企业名称(法人单位):  | 广东着工业设备安装有限公司                                     | * 企业性质:           | 请选择企业性质           |                       | * 注册资金:     | 11500                | 万元      |
| 绿色族                                  | 工示范工程申报 ~                               | * 单位所在地:       | 请选择单位所在地                                          | * 注册地址:           | 游输入注册地址           |                       | * 日榮工作联系地址: | 广州市农林下路83号广发大量15-16楼 |         |
| 普建设                                  | 工程优质奖(… >                               | 统一信用代码:        | 91440000190321373W                                | • 法定代表人:          | 莫永红               |                       | *法人联系方式:    | 020-87310330         |         |
| 偏装饰                                  | 科技创新成果 ~                                | * 上传营业执照:      |                                                   | *上传法人照片:          |                   |                       |             |                      |         |
| 曾装饰                                  | 科技示范工程 >                                |                | 上传圈片                                              |                   | 上传圈片              |                       |             |                      |         |
| 科技成                                  | 果鉴定中报 >                                 |                | 注:讓說图片尺寸为 800 × 800                               |                   | 注:確议图片尺寸为 800 × ; | 900                   |             |                      |         |
| 督装饰                                  | 优秀建造师申报 ~                               |                | 格式要求:文持pg, jpeg, png.图片最大为10M                     |                   | 格式要求:支持jpg、jpeg、j | png 图片最大为10M          |             |                      |         |
| <b>1</b>                             | 的证书                                     | *企业介绍:         | 联系人:王尔文:联系电话: 13711544674                         |                   |                   |                       |             |                      |         |
| 日退                                   | 会申请                                     |                |                                                   |                   |                   |                       |             |                      | 27/2000 |
|                                      |                                         |                |                                                   |                   | SA (77)           | 审核                    |             |                      |         |

(3)待提交。更改信息后,点击【保存】按钮,保存操作后的数据,提交的变 更申请状态为"待提交",如下图所示:

| ☐ 广东省建筑业<br>синкорна сонятистон А | ■ 广东省建筑业协会<br>United and the constant = 0 广东省工业设备会保有限公司 |      |      |            |  |  |  |  |
|-----------------------------------|---------------------------------------------------------|------|------|------------|--|--|--|--|
| 首页                                | く ○ 入会申请 × ● 信息交更 ×                                     |      |      | > ©        |  |  |  |  |
| A 账户管理 个                          | 新增交更申请                                                  |      |      | E C 🕸      |  |  |  |  |
| 入会申请                              | 0988369                                                 | 提交时间 | 处理状态 | 审核时间 操作:   |  |  |  |  |
| 信息变更                              | 2020.04.08 15:37:09                                     |      | 侍提交  | 這文中清 聖智 影响 |  |  |  |  |
| 安全中心                              |                                                         |      |      |            |  |  |  |  |
| 会费缴纳                              |                                                         |      |      |            |  |  |  |  |
| QC小组网上申报                          |                                                         |      |      |            |  |  |  |  |
| 省建设工程优质结构 >                       |                                                         |      |      |            |  |  |  |  |
| 绿色施工示范工程申报 >                      |                                                         |      |      |            |  |  |  |  |
| 曾建设工程优质奖 ( 🎽                      |                                                         |      |      |            |  |  |  |  |
| 督装饰科技创新成果 >                       |                                                         |      |      |            |  |  |  |  |
| 省装饰科技示范工程 ~                       |                                                         |      |      |            |  |  |  |  |
| 科技成果鉴定申报 >                        |                                                         |      |      |            |  |  |  |  |
| 省装饰优秀建造师申报 >                      |                                                         |      |      |            |  |  |  |  |
| 🛱 我的证书                            |                                                         |      |      |            |  |  |  |  |
| ➡ 退会申请                            |                                                         |      |      |            |  |  |  |  |
|                                   | 共 0 会 25 急(页 > < 1 > 前往                                 | 1 页  |      |            |  |  |  |  |

(4)待审核。点击【提交申请】按钮,变更申请的状态变更为"待审核",如 下图所示:

| <b>≡</b> [   | 亡东省建筑业<br>LIANGCONG CONSTRUCTION A | m<br>socurios       |                     |      | • 广东南王皇设备安装有限公司                       |
|--------------|------------------------------------|---------------------|---------------------|------|---------------------------------------|
| 首页           |                                    | ✓ ○ 入会申请 × ● 保意交更 × |                     |      | > @                                   |
| <b>₽</b> ₩₽1 | 管理 ^                               | 新增资源由纳              |                     |      | I C (\$                               |
| 入会申          | 御                                  | 0183300             | 提交时间                | 处理状态 | 高校时间 操作                               |
| 信息支          | Æ                                  | 2020.04.08 15:47:34 |                     | 傳播交  |                                       |
| 安全中          | νò                                 | 2020.04.08 15:37:09 | 2020.04.08 15:46:05 | 待审核  |                                       |
| 会费徵          | 纳                                  |                     |                     |      | 当数据列表中的数据状态存在"待审<br>核"状态数据时 "提交由请"按钮不 |
| QC小组网        | 上申报 ~                              |                     |                     |      | 可用。不允许再次提交。                           |
| 管理设工制        | 星优质结构 >                            |                     |                     |      |                                       |
| 绿色施工元        | 元范工程申报 ~                           |                     |                     |      |                                       |
| 智建设工程        | 星优质奖 (                             |                     |                     |      |                                       |
| 曾装饰科技        | 支创新成果 >                            |                     |                     |      |                                       |
| 曾装饰科技        | 支示范工程 >                            |                     |                     |      |                                       |
| 科技成果》        | <u>新</u> 定中报 、                     |                     |                     |      |                                       |
| 質裝饰代列        | 考建遺师申报 ≻                           |                     |                     |      |                                       |
| 📴 \$2000     | ΞĦ                                 |                     |                     |      |                                       |
| C 退会         | 申请                                 |                     |                     |      |                                       |
|              |                                    | 共0                  | 前往 1 页              |      |                                       |

注: 当数据列表中的数据状态存在"待审核"状态数据时,不允许再次提交更变申请。

(5) 审核不通过。如果提交的变更申请协会后台审核不通过,数据状态将变更为"审核不通过",鼠标移至数据状态时可查看到审核不通过的具体原因,如下图所示:

| 广东省建筑业     симестом в сладятистном на | 协会<br>2004-104             |                     |                |                     | • 广东省工业设备安装有限公司 |
|---------------------------------------|----------------------------|---------------------|----------------|---------------------|-----------------|
| 首页                                    | <ul> <li>(信意交更)</li> </ul> |                     |                |                     | > ⊗             |
| 28 帐户管理 へ                             | 新增交更申请                     |                     |                |                     | IC 🕸            |
| 入会申请                                  | 09200563                   | 提交时间                | 处理状态           | 审核时间                | 操作              |
| 信息空田                                  | 2020.04.08 15:47:34        |                     | 待损交            |                     | 据交申请 查看 删除      |
| 安全中心                                  | 2020.04.08 15:37.09        | 2020.04.08 15:46:05 | 审核不通过 反更资料不正确。 | 2020.04.08 15:53:01 | 皇石 影动           |
| 会赛邀纳                                  |                            |                     |                |                     |                 |
| QC小姐网上申报 ~                            |                            |                     |                |                     |                 |
| 省建设工程优质结构 >                           |                            |                     |                |                     |                 |
| 绿色施工示范工程申报 ~                          |                            |                     |                |                     |                 |
| 曾建设工程优质奖 ( >                          |                            |                     |                |                     |                 |
| 省装饰科技创新成果 >                           |                            |                     |                |                     |                 |
| 省装饰科技示范工程 ~                           |                            |                     |                |                     |                 |
| 科技成果鉴定申报 ジ                            |                            |                     |                |                     |                 |
| 餐装饰优秀建造师申报 >                          |                            |                     |                |                     |                 |
| 🔁 我的证书                                |                            |                     |                |                     |                 |
| □ 退会申请                                |                            |                     |                |                     |                 |
|                                       | 共 0 条 25 条页 V < 1 > 前往 1 页 |                     |                |                     |                 |

审核不通过的申请数据可点击【删除】按钮进行删除。

(6)审核通过。当审核不通过后,可再次新增变更申请再次提交。当协会后台 审核通过后,数据状态将变更为"审核通过",鼠标移至数据状态时可查看到审 核通过的具体原因,如下图所示:

|             | 【业协会<br>ros Associatios  |                     |          |                     | 广东省工业设备安装有限公司 |
|-------------|--------------------------|---------------------|----------|---------------------|---------------|
| 首页          | < ● 保意交更                 |                     |          |                     | > ®           |
| 28 帐户管理     | 新增变更中语                   |                     |          |                     | E C @         |
| 入会申请        | 的建始词                     | 置交时间                | 处理状态     | 审核时间                | 点击首有变更后的详细信息  |
| 信息支更        | 2020.04.08 15:47:34      | 2020.04.08 16:15:00 | 审核通过 < 无 | 2020.04.08 16:15:47 | ##            |
| 安全中心        | 2020.04.08 15:37:09      | 2020.04.08 15:46:05 | 审核不通过    | 2020.04.08 15:53:01 | 22 89x        |
| 会赛撤纳        |                          |                     |          |                     |               |
| QC小组网上申报    |                          |                     |          |                     |               |
| 智建设工程优质结构   |                          |                     |          |                     |               |
| 绿色施工示范工程中报、 |                          |                     |          |                     |               |
| 曾建设工程优质奖(   |                          |                     |          |                     |               |
| 省装饰科技创新成果、  |                          |                     |          |                     |               |
| 曾装饰科技示范工程   |                          |                     |          |                     |               |
| 科技成果鉴定申报    |                          |                     |          |                     |               |
| 督装饰优秀建造师申报  |                          |                     |          |                     |               |
| 🖪 我的证书      |                          |                     |          |                     |               |
| 🕞 退会申请      |                          |                     |          |                     |               |
|             | 共0条 25%/页 ~ < <b>1</b> > | 前往 1 页              |          |                     |               |

(7) 点击【查看】,可查看到变更后的入会数据信息,如下图所示:

|              | E 广东省建筑业协会<br>awaran percent abore |                           |           |            |           |                      |     |
|--------------|------------------------------------|---------------------------|-----------|------------|-----------|----------------------|-----|
| 首页           | < 0 信息交更                           |                           |           |            |           |                      | > ⊗ |
| 28 帐户管理 へ    |                                    | 提交变更申请                    |           | 协会审核       |           | 审核结果                 |     |
| 入会申请         |                                    | (1)                       |           | 2          |           | — (3)                |     |
| 信息交更         |                                    | 2020-04-08 16:15:00       |           | Ŭ          |           | 2020-04-08 16:15:47  |     |
| 安全中心         | 您的信息变更已通过(无)                       |                           |           |            |           |                      |     |
| 会赛撒纳         | 所选分会                               |                           |           |            |           |                      |     |
| QC小细网上申报 ~   |                                    |                           |           |            |           |                      |     |
| 曾建设工程优质结构 >  | 基本信息                               |                           |           |            |           |                      | ^   |
| 绿色施工示范工程申报 ~ | 企业名称(法人单位):                        | 广东省工业设备安装有限公司             | 企业性质:     | 国有企业       | 注册资金:     | 11500 (万元)人民币        |     |
| 首建设工程优质奖(    | 单位所在地:                             | 北京市市辖区                    | 注册地址:     | बन्धन्वन   | 日常工作联系地址: | 广州市农林下路83号广发大厦15-16楼 |     |
|              | 统一信用代码:                            | 91440000190321373W        | 法定代表人:    | 莫永红        | 法人联系方式:   | 020-87310330         |     |
| 曹操而率投初新加速。   | 证件照片:                              | $\cap$                    | 头像图片:     | $\bigcirc$ |           |                      |     |
| 重要饰科技示范工程 >  |                                    | 集 集系                      |           | 集 集系       |           |                      |     |
| 科技成果鉴定申报 >   |                                    |                           |           |            |           |                      |     |
| 省装饰优秀建造师申报 > | 企业介绍:                              | 联系人:王尔文:联系电话: 13711544674 |           |            |           |                      |     |
| 📴 我的证书       |                                    |                           |           |            |           |                      |     |
| 🕞 退会申请       | 联珀人信思                              |                           |           |            |           |                      | ^   |
|              | 任职代表姓名:                            | 15:88                     | 任职代表政治面貌: | 中共党员       | 任职代表手机号码: | 1320000001           |     |
|              |                                    |                           |           | 進回         |           |                      |     |

## 3、安全中心

### 2.1 修改密码

(1) 在【账户管理】-【安全中心】页面中,可修改账号密码和变更注册绑定的 手机号码,如下图所示:

|                           | (协会<br>2000/FOM                                           |                              | ● 测达公司00 |
|---------------------------|-----------------------------------------------------------|------------------------------|----------|
| & 账户管理 ∧                  | <ul> <li>く ○ 入会申済 ×     <li>◆ 安全中心 ×     </li> </li></ul> |                              | > ⊗      |
| 入会申请                      | 安全中心                                                      |                              |          |
| 安全中心                      |                                                           |                              |          |
| 会奏邀纳                      | 修改密码                                                      | 安全手机 132****0000             |          |
| QC小组网上申报 ~                | 建议您定期更换密码,设置安全性海的<br>至码可以使账户更安全                           | 安全手机可以用于登录账号,重置密码<br>或其他安全验证 |          |
| 省优质结构工程申报 👋               | 修改                                                        | 換掷                           |          |
| 省优质工程(金匠奖)申报 <sup>~</sup> |                                                           |                              |          |
| 绿色施工示范工程申报 ~              |                                                           |                              |          |
| → 退会申请                    |                                                           |                              |          |
|                           |                                                           |                              |          |
|                           |                                                           |                              |          |

(2) 点击修改密码【修改】,进入修改密码的验证身份页面,如下图所示:

| □ 「东省建筑业」<br>GUIANGEONS CONSTITUCTION AS | 协会<br>2000年104                                                   |                                                                                                    | ● 制成公司00 |
|------------------------------------------|------------------------------------------------------------------|----------------------------------------------------------------------------------------------------|----------|
| 2。 帐户管理 🔷                                | <ul> <li>く 入会申请 ×</li> <li>● 安全中心 ×</li> <li>● 退会申请 ×</li> </ul> |                                                                                                    | > ⊗      |
| 入会申请                                     | 修改密码                                                             |                                                                                                    |          |
| 安全中心                                     | 验证身份                                                             | 修改廠码                                                                                                    | 修改成功     |
| 会要撤纳                                     |                                                                  | (2)                                                                                                    | 3        |
| QC小组网上申报 ~                               |                                                                  |                                                                                                    |          |
| 省优质结构工程申报 💛                              |                                                                  | 已绑定的手机号: 132****0000<br>若该手机号无法使用编队系: 0756-2133715 2133905                                                        |          |
| 督优质工程(金匠奖)申报>                            |                                                                  | • 验证码: 消却可想你给证明 发送给证明                                                                                             |          |
| 绿色施工示范工程申报 >                             |                                                                  | - <b>1</b> 839                                                                                                    |          |
| ➡ 退会申请                                   |                                                                  |                                                                                                    |          |
|                                          |                                                                  | 通報投示:<br>力均環路的時号全全。現交但由市清重要長的验证。<br>网络通用具單可能合造成增佳系式,清重要发出成绩和后背试。<br>老時級问清軟系在就電腦或脱打 400-006-0388(周一至周日 9:00-18:00) |          |
|                                          |                                                                  |                                                                                                    |          |
|                                          |                                                                  |                                                                                                    |          |
|                                          |                                                                  |                                                                                                    |          |

#### (3) 输入正确的验证码,进入修改密码页面,如下图所示:

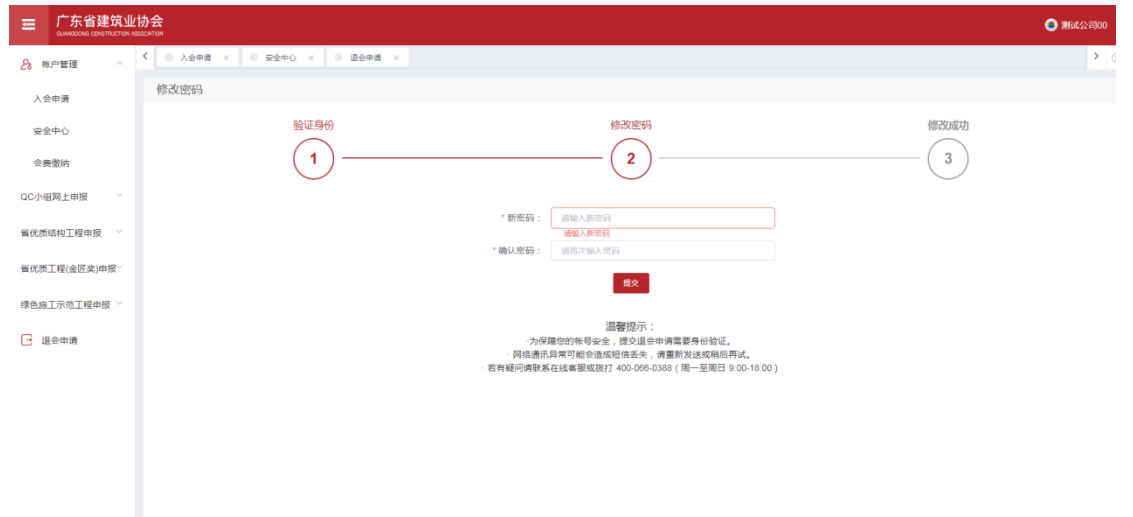

#### (4) 输入新的密码,点击【提交】,修改密码成功,将重新登录,如下图所示:

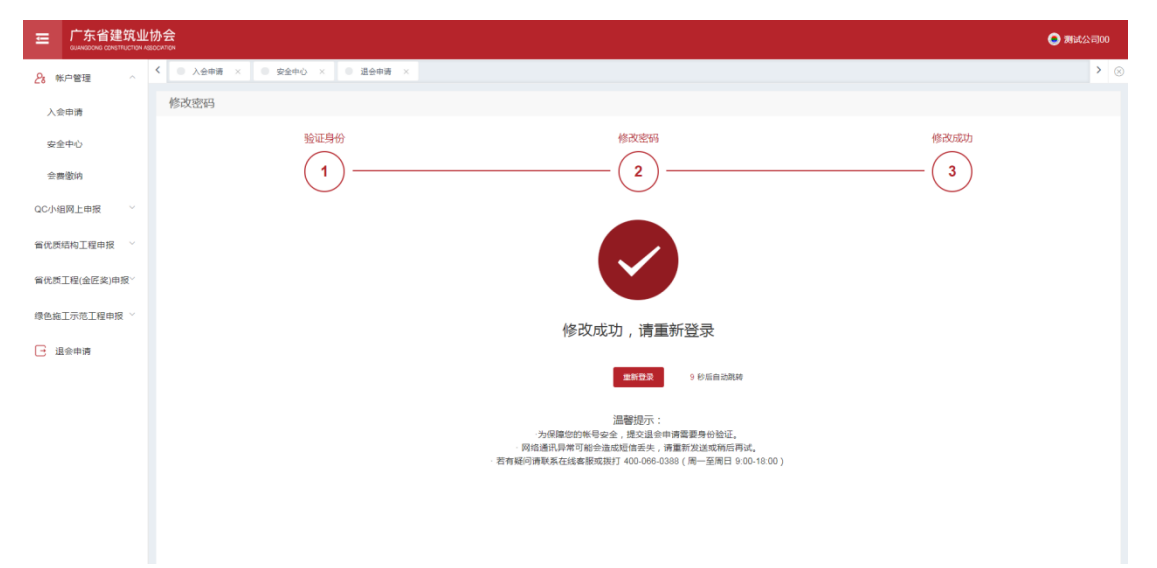

### 2.2 手机换绑

(1) 在【账号管理】-【安全中心】页面中,可修改账号密码和变更注册绑定的 手机号码,如下图所示:

|               | 办会<br>©©©™™                                |                              | ● 测试公司00 |
|---------------|--------------------------------------------|------------------------------|----------|
| 28 帐户管理       | <ul> <li>人会申請 ×</li> <li>安会中心 ×</li> </ul> |                              | > ⊗      |
| 入会申请          | 安全中心                                       |                              |          |
| 安全中心          |                                            |                              |          |
| 会舞激纳          | 修改密码                                       | 安全手机 132****0000             |          |
| QC小组网上申报      | 建议您定期更换密码,设置安全性惠的<br>密码可以使账户更安全            | 安全手机可以用于登录账号,重置密码<br>或其他安全验证 |          |
| 曾优质结构工程申报 · · | 修改                                         | 換輝                           |          |
| 省优质工程(金匠奖)申报~ |                                            |                              |          |
| 绿色施工示范工程申报 🎽  |                                            |                              |          |
| □ 退会申请        |                                            |                              |          |
|               |                                            |                              |          |
|               |                                            |                              |          |

(2) 点击手机换绑【换绑】,进入换绑手机的验证身份页面,如下图所示:

|                      | Lt协会<br>Macontex                                                                                                    | 🧿 測试公司00 |
|----------------------|----------------------------------------------------------------------------------------------------|----------|
| 28 帐户管理 ^            | ✓ ○ Asha × ○ Saho ×                                                                                                  | > @      |
| 入会申请                 | 换绑手机号码                                                                                                    |          |
| 安全中心                 | <b>验证身份 網定新号码</b> 修改成功                                                                                               |          |
| 会看缴纳                 |                                                                                                    |          |
| QC小组网上申报 ~           | 户继定的手机是 · 122****0000                                                                                                |          |
| <b>省优</b> 质结构工程申报 >> | 若读手机号无法使用调整系: 0756-2133715 2133005                                                                                   |          |
| 省优质工程(金匠奖)申报~        | · 输证码: (NHALTINGEN MULTER) 20128(MULTER)                                                                             |          |
| 绿色施工示范工程申报 >         | <u>Т-ө</u>                                                                                                    |          |
| □ 退会申请               | 19.5+H                                                                                                    |          |
|                      | 加爾阿(7)、<br>- 沙伊爆空的林安全、建設会市清嘉夏券份验证。<br>- 阿倫通用與再可能会造成如信系炎,清重計划送或與但同试。<br>- 若奇疑问時製成在线券務或或到1400-086-0388(高一至間日 900-1800) |          |
|                      |                                                                                                    |          |
|                      |                                                                                                    |          |
|                      |                                                                                                    |          |
|                      |                                                                                                    |          |
|                      |                                                                                                    |          |

(3) 输入正确的验证码之后,完成验证,进入绑定新号码页面,如下图所示:

| ☐ 广东省建筑业<br>GUANGBOARS CONSTITUCTION A | docostrow           |                                                           | ● 測試公司00 |
|----------------------------------------|---------------------|-----------------------------------------------------------|----------|
| 28 帐户管理 ^                              | く ○ 入会申请 × ○ 安全中心 × |                                                           | > ©      |
| 入会申请                                   | 换绑手机号码              |                                                           |          |
| 安全中心                                   | 验证身份                | 鄉定新号码                                                     | 修改成功     |
| 会要撤纳                                   | 1                   | 2                                                         | 3        |
| QC小组网上申报 ~                             |                     |                                                           |          |
| 留优质结构工程申报 · `                          | * 手机号码:             | 请输入新手机号码<br><b>请输入新手机号码</b><br>请输写运信验证码 发送 <b>验证码</b>     |          |
| 省优质工程(金匠奖)申报 <sup>∨</sup>              |                     | <u>لا</u> ــــــــــــــــــــــــــــــــــــ            |          |
| 绿色施工示范工程申报 🎽                           |                     |                                                           |          |
| ➡ 退会申请                                 | 佛宠手机                | 安全服务提示:<br>可提高帐号安全性,您也可以使用已哪定手机快遍找回密码等<br>- 一个手机号只能绑定一个帐号 |          |
|                                        |                     |                                                           |          |
|                                        |                     |                                                           |          |
|                                        |                     |                                                           |          |
|                                        |                     |                                                           |          |
|                                        |                     |                                                           |          |
|                                        |                     |                                                           |          |

(4) 输入新的号码和正确的验证码,点击【下一步】,完成手机的换绑,如下 图所示:

|               | Lt协会<br>watchine                                                | 🥥 测试公司00 |
|---------------|-----------------------------------------------------------------|----------|
| 28 帐户管理 ^     | ✓ ◎ 入会申請 × ◎ 安全中心 ×                                             | > @      |
| 入会申请          | 换排手机号码                                                          |          |
| 安全中心          | 验证身份 期定新号码 修改成功                                                 |          |
| 会豐傲纳          |                                                                 |          |
| QC小组网上申报 ~    |                                                                 |          |
| 省优质结构工程申报 👋   |                                                                 |          |
| 省优质工程(金匠奖)申报》 |                                                                 |          |
| 绿色施工示范工程申报 🎽  | 修改绑定手机成功                                                        |          |
| → 退会申请        |                                                                 |          |
|               | 新聞協会中心 9 秒后自动跳時                                                 |          |
|               | 安全服务提示:<br>- 標定手机可達電等号安全性,您也可以使用已成定手机快速找回密码等<br>- 一个手机号用超成是一个帐号 |          |